## Настройка онлайн-режима для обмена «1С:Фреш» и ТСД

Применимо к продуктам: Магазин 15 Склад 15

Последние изменения: 2024-03-26

Как подключить базу продукта Mobile SMARTS к системе «1С:Фреш» подробно рассмотрено в инструкции «Подключение базы продукта Mobile SMARTS к «1С:Фреш»». Но после такой настройки можно работать только в офлайн-режиме, т. е. вручную выгружать/загружать все справочники и документы.

Для того чтобы иметь постоянный доступ с мобильного устройства ко всем данным учетной системы (работать в онлайн-режиме), необходимо дополнительно включить и настроить онлайн-коннектор из базы Mobile SMARTS к «1С:Фреш». Для этого:

## 1. Откройте панель управления Mobile SMARTS для вашей базы.

| S Mobile SMARTS                                                           | - 🗆 X                           |
|---------------------------------------------------------------------------|---------------------------------|
| Базы данных Mobile SMARTS                                                 | Открыть                         |
|                                                                           | техническую<br>поддержку        |
| Код базы:                                                                 |                                 |
| Строка подключения:                                                       | О системе                       |
| http://laptop-94nvheh1:10501/56a5bcf7-d7ba-436e-<br>b20f-6c5481050801     | Настройки локального<br>сервера |
| Рабочий каталог:<br>C:\ProgramData\Cleverence\Базы Mobile SMARTS\Склад 15 | Выход                           |

2. Разверните пункт «Серверные события и расширения», и откройте папку «Внешние соединения». В ней находится уже готовый онлайн-коннектор для связи Mobile SMARTS и «1С: Фреш», в настройки которого нужно вписать только путь для подключения к базе, а также логин и пароль пользователя.

| онфигурация                                |   |
|--------------------------------------------|---|
| 🖙 🛐 Склад 15                               |   |
| 🗄 🌇 Типы документов                        |   |
| 🕀 🙀 Операции                               |   |
| 🖽 🖽 Структура номенклатуры                 |   |
| Общие вычисляемые поля                     |   |
| 🗄 🌠 Структура таблиц                       |   |
| 🖨 \overline Серверные события и расширения |   |
| - 🐬 События сервера                        |   |
| 😑 🌇 Внешние соединения                     |   |
| 1С Предприятие версия 8: OneC_Connecto     | r |
| 🗄 🎬 Расширения                             |   |
| Корверные задания                          |   |
| 🕀 🌠 Пользователи и группы                  |   |
| 🗄 🎆 Структура складов                      |   |
| 🕀 🎁 Штрихкоды контейнеров                  |   |
| 🗄 🋐 Оборудование                           |   |
| 🕀 🛐 Этикетки                               |   |
| 🖃 🋐 Данные                                 |   |
| - 🌆 Документы                              |   |
| 🌆 Номенклатура                             |   |

3. В строке «Сервер» укажите адрес, который должен иметь вид «https://aдрес базы 1С: Фреш в браузере/hs/clevhs», а также заполните поля «Пользователь» и «Пароль».

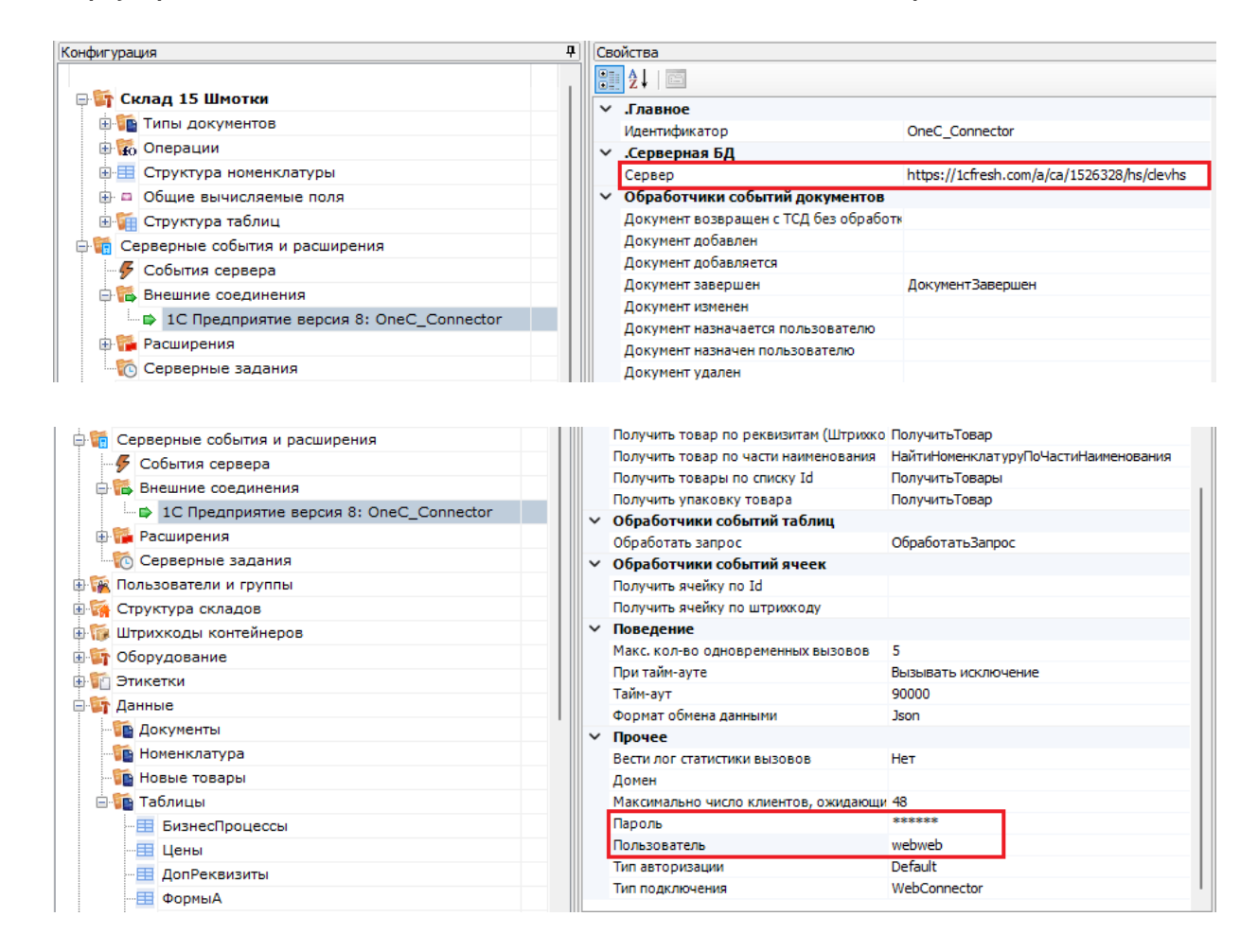

4. Сохраните внесенные изменения и запустите коннектор.

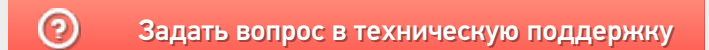